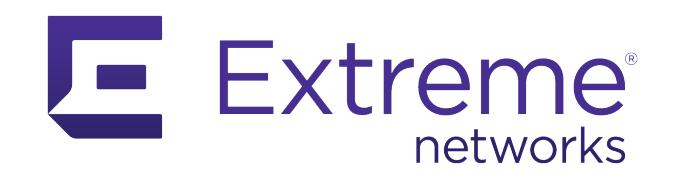

# **ExtremeIOT Essentials Setup Guide**

ExtremeCloud IQ Essentials Documentation

Published: May 2021

Extreme Networks, Inc. Phone / +1 408.579.2800 Toll-free / +1 888.257.3000 www.extremenetworks.com

© 2021 Extreme Networks, Inc. All rights reserved.

Extreme Networks and the Extreme Networks logo are trademarks or registered trademarks of Extreme Networks, Inc. in the United States and/or other countries. All other names are the property of their respective owners. All other registered trademarks, trademarks, and service marks are property of their respective owners. For additional information on Extreme Networks trademarks, see <a href="https://www.extremenetworks.com/company/legal/trademarks">www.extremenetworks.com/company/legal/trademarks</a>.

### Contents

| Introduction to ExtremeIOT Essentials   | 2 |
|-----------------------------------------|---|
| Initial Setup for ExtremelOT Essentials | 2 |

# Introduction to ExtremelOT Essentials

ExtremelOT Essentials is a simple IoT security solution that is designed to protect high risk, wired IoT devices. Through the application of security profiles, it controls IoT device attachment and access to the network. It locks down IoT communications to only what's authorized, blocking everything else. Key features of ExtremelOT Essentials are:

- Protects high-risk IoT devices & overlay to 3rd party networks
- Provides portal & templates to secure devices
- Enables floor staff (non-IT) to onboard and move IoT devices
- Simplifies IoT onboarding and security

# Initial Setup for ExtremelOT Essentials

To set up ExtremelOT Essentials, you will select a device and assign a policy for it. Follow these steps:

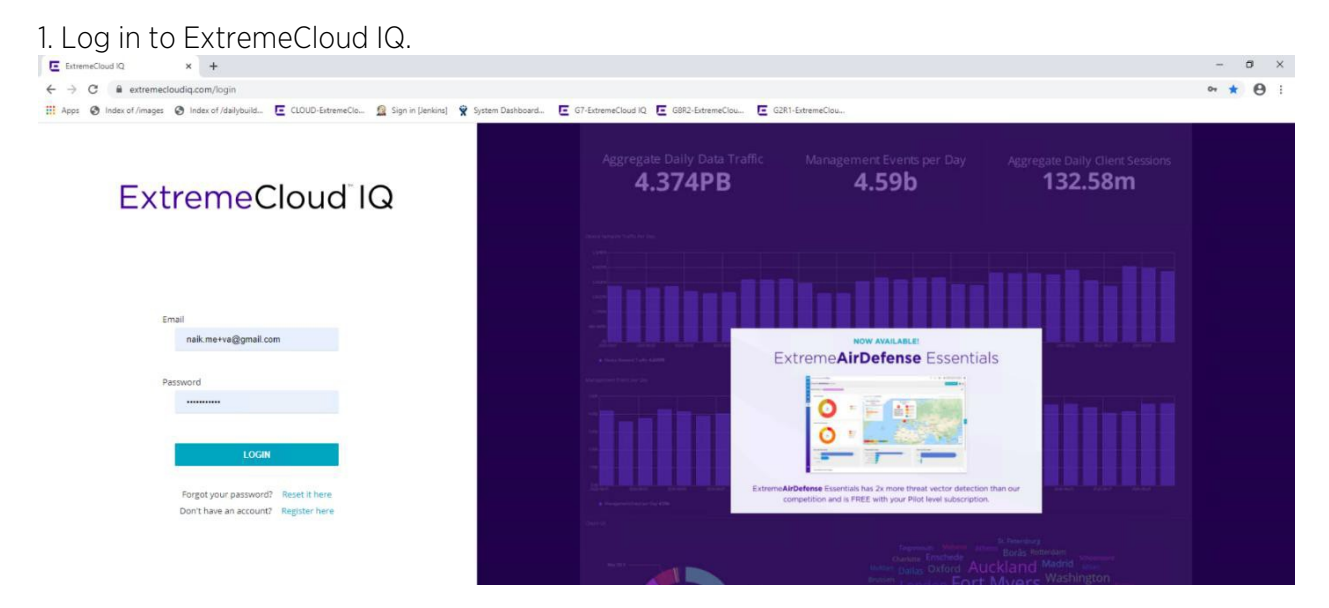

#### 2. In ExtremeCloud IQ, select **ML Insights > Add network plan**.

|                       |                 |          |                                                                                                    |              | 9 C       | QA-test      |
|-----------------------|-----------------|----------|----------------------------------------------------------------------------------------------------|--------------|-----------|--------------|
| dt ML INSIGHTS        | Search Haps     | Q        | IMPORT MAP ADD LOCATION                                                                                                    |              |           |              |
| Network 360 Plan      | Global View     | 國運動      | Map Satellite                                                                                                    | Arctic Ocean |           | Arctic Ocean |
| Network 360 Monitor   | 🖃 🖗 Kamataka    | 12 +     |                                                                                                    |              | Ser Sugar |              |
| Network Scorecard     |                 | 12 +     | +                                                                                                    |              | r 7       | ALC: NOT     |
| Client 360            | ∃ayaNagar       | 07 + ··· |                                                                                                    | Car and      |           |              |
| Comparative Analytics | 🖂 🖗 Maharashtra | 12' +    |                                                                                                    |              | Greenland |              |
| Proximity & Presence  | 🕀 🖩 mumbal      | 12' +    | Teland<br>Degan                                                                                                    | Part - was   | teame     | Finland      |
| VPN Topology          | + Add           |          | Renay                                                                                                    |              |           | Narway       |
|                       |                 |          | Poland Andread Andread Andre | Canada       | See. "    | Poland       |

3. Launch ExtremelOT Essentials by selecting the IoT Icon in the left panel. Then select the **Subscribe** button.

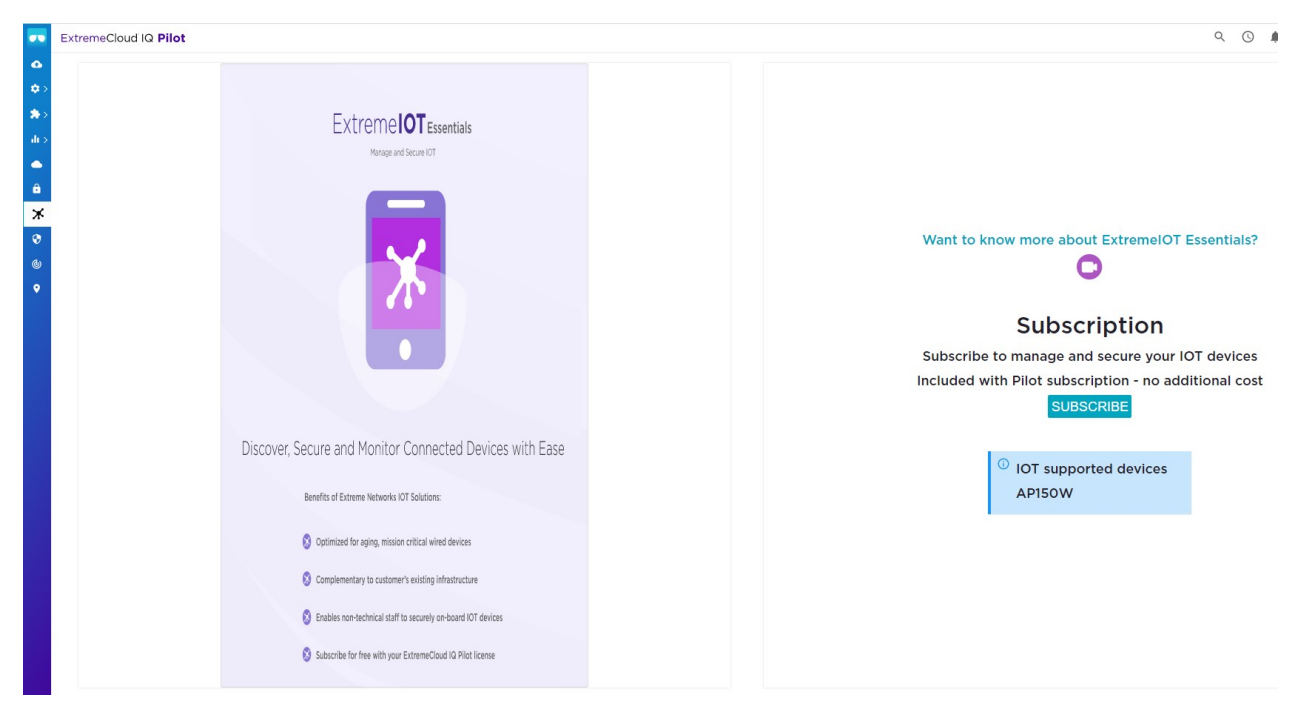

### 4. Select Manage > + > Onboard AP.

| Extrem                     | eCloud | JIQ         | × +                                    |                               |                 |                                |            |                   |                  |            |               |             |               |                     | - 0                               |
|----------------------------|--------|-------------|----------------------------------------|-------------------------------|-----------------|--------------------------------|------------|-------------------|------------------|------------|---------------|-------------|---------------|---------------------|-----------------------------------|
| $\leftarrow$ $\rightarrow$ | G      | ŵ           | 0 🔒 🗄                                  | nttps://stage. <b>extreme</b> | loudiq.com/hm   | -webapp/#/devi                 | ces        |                   |                  |            |               |             | 🖂             | ∂ ☆                 | III\ 🗉 🌒                          |
| Getting                    | Starte | ed 🛅 Busine | ess 🛅 Lab 🛅 Private (                  | Cloud Lab 🔚 Connect           | - Location 厓 IC | OT Essentials                  |            |                   |                  |            |               |             |               |                     |                                   |
|                            | Ext    | remeClo     | oud IQ Pilot                           |                               |                 |                                |            |                   |                  |            | 0             | 20          | ۲             | B xigextreme        | eqapps q3r5-002                   |
| •                          | VLS    | [] O<br>2   | ONNECTION STATUS<br>Online / 9 Offline | [] TOT                        | AL APPS 6       |                                | CLIENTS 4  |                   | USE              | RS O       |               | ALARMS 0    | <b>17  </b> 1 | 0 Rogue             | SECURITY<br>APs   0 Rogue Clients |
| •                          | ILLI   | Ŧ           | Default View                           |                               |                 |                                |            |                   |                  |            |               | Showing 1   | 10 of 11   0  | Selected   Select:  | All Pages, None                   |
| • >                        | T ESSE |             | + ± / 🗊                                |                               |                 |                                | Enter H    | lostname, MAC A   | Addr or Serial / | I Q UTI    | LITIES        | ACTIONS     | s u           | JPDATE DEVICES      | <b></b> C                         |
| li s                       | 4EIO   |             |                                        |                               |                 |                                |            | Add               | Location         |            |               |             |               |                     |                                   |
|                            | TRE    |             | Device Type Device                     | Make                          | Entry Type      | Extreme Netwo<br>(Separated by |            | Add               | Policy           | ·>         | CANCE         | L           |               |                     |                                   |
|                            | ũ      |             | Real = Extr                            | eme - Aerohive 👻              | Manual 👻        | E.g. 025017053                 | 210101     | -                 |                  |            | ADD DEVI      | CES         |               |                     |                                   |
| ê                          |        |             | STATUS                                 | HOST NAME                     | POLICY          |                                | UPTIME     | MGT IP<br>ADDRESS | CLIENTS          | MAC        | LOCATION      |             |               |                     |                                   |
| ж                          |        |             | 🗆 📥 🛣 🛪                                | AH-006480                     | XIOT TEST       |                                | 12d 2h 43m | 20.1.1.112        | 4                | 7C95B1006  | 48 Assign Loo | cation      |               |                     |                                   |
| 9                          |        |             | 📄 📥 🖄 🚍                                | AH-159700                     | Assign Policy   |                                | N/A        | 192.168.1.4       | 0                | BCF3101597 | OC Assign Loo | cation      |               |                     |                                   |
| (da)                       |        |             | 📄 📥 😫 🗮                                | AH-190f40-Test1               | CGUEST          |                                | 6d 7h 2m   | 10.234.103.93     | 0                | BCF310190F | 4( Extreme >  | > Extreme N | letworks >    | >> Bangalore_L >>   | Floor2                            |
|                            |        |             | 📄 📥 😫 🚍                                | AH-2a9a40                     | NWP1            |                                | N/A        | 20.1.1.71         | 0                | BCF3102A9  | A4 Extreme >  | > Extreme N | letworks >    | >> Delhi_L >> Delhi | 1_B >> Delhi_F                    |
| •                          |        |             | - •                                    | AH-5cc440                     | Shrisha_Hom     | e_NW_Policy                    | N/A        | 30.1.1.145        | 0                | BCF3105CC  | 44 Extreme >  | > Extreme N | letworks >    | >> Chennai_L >> Cl  | hennai_B >> Ch                    |
|                            |        |             | 📄 📥 🖻                                  | AH-5d7ac0                     | Shrisha_Hom     | e_NW_Policy                    | N/A        | 30.1.1.150        | 0                | BCF3105D7  | AC Extreme >  | > Extreme N | letworks >    | >> Chennai_L >> Cl  | hennai_B >> Chi                   |
|                            |        |             | 🔄 📥 🖄                                  | AH-7062c0                     | Shrisha_Hom     | e_NW_Policy                    | N/A        | 30.1.1.148        | 0                | BCF310706  | 2C Extreme >  | > Extreme N | letworks >    | >> Chennai_L >> Cl  | hennai_B >> Ch                    |
|                            |        |             | 🔲 📥 🖄                                  | AH-706340                     | Shrisha_Hom     | e_NW_Policy                    | N/A        | 192.168.0.108     | 0                | BCF3107063 | 34 Extreme >  | > Extreme N | letworks >    | >> Mumbai_L >> Mi   | umbai_B >> Mur                    |
| 0                          |        |             |                                        | AH-706700                     | Shrisha_Hom     | e_NW_Policy                    | N/A        | 30.1.1.149        | 0                | BCF310706  | 70 Extreme >  | > Extreme N | letworks >    | >> Chennai_L >> Cl  | hennai_B >> Ch                    |
| >                          | >      |             |                                        | AH-706cc0                     | Shrisha_Hom     | e_NW_Policy                    | N/A        | 30.1.1.144        | 0                | BCF310706  | CC Extreme >  | > Extreme N | letworks >    | >> Chennai_L >> Cl  | hennai_B >> Ch                    |
|                            | 1      |             | <                                      |                               |                 |                                |            |                   |                  |            |               |             |               |                     | >                                 |

5. When the AP is reported online in ExtremeCloud IQ, assign the location you created earlier.

| E Extre     | emeCloud       | I IQ       | ×                  | +             |                        |                             |      |           |                   |             |             |             |            |                |        |                        | 822                       | đ       | ×   |
|-------------|----------------|------------|--------------------|---------------|------------------------|-----------------------------|------|-----------|-------------------|-------------|-------------|-------------|------------|----------------|--------|------------------------|---------------------------|---------|-----|
| (←)-        | e G            | ۵          |                    | 0             | https://stage.extremed | loudiq.com/hm-webapp/#/dev  | ces  |           |                   |             |             |             |            | 6              | 9 tì   | 7                      | liil\                     |         | ≡   |
| 6 Gett      | ing Starte     | ed 🛅 Busin | ness 🛅             | Lab 🛅 Private | Cloud Lab 🔚 Connect    | - Location 🔚 IOT Essentials |      |           |                   |             |             |             |            |                |        |                        |                           |         |     |
|             | Extr           | remeCl     | oud I              | Q Pilot       |                        |                             |      |           |                   |             |             | Q           | 0          | ê 😐            | θ      | xiqextremed<br>Extreme | qapps q3r5-(              | 002     | Ξ   |
| ۵           | ALS            | 0          | CONNEC<br>2 Online | / 9 Offline   | [] TOT/                | AL APPS 6                   | CLIE | NTS 4     |                   | USER        | RS O        |             | ALARMS 0   | 17   1         |        | O Rogue                | SECURITY<br>APs   0 Rogue | Clients | ^   |
| <b>\$</b> > | ILL            | Ŧ          | De                 | fault View    |                        |                             |      |           |                   |             |             |             | Showing    | 10 of 11   1 S | electe | ed   Select: A         | II Pages, No              | ne      |     |
| *>          | T ESSI         |            | +                  | ± / 1         | i i                    |                             |      | Enter Hos | tname, MAC Addr   | or Serial # | QUTILITI    | ES          | ACTIONS    | S UP           | DATE   | DEVICES                | <b>.</b>                  |         |     |
| di s        | MEIO           |            |                    | STATUS        | HOST NAME              | POLICY                      | UPT  | ME        | MGT IP<br>ADDRESS | CLIENTS     | MAC         | LOCATION    | _          |                |        |                        |                           |         |     |
|             | XTRE           |            |                    | 📥 🖻 🛪         | AH-006480              | XIOT TEST                   | 12d  | 2h 43m    | 20.1.1.112        | 4           | 7C95B100648 | Assign Lo   | ocation    |                |        |                        |                           |         |     |
|             | ш              |            |                    | 📥 🙎 🚍         | AH-159700              | Assign Policy               | N/A  |           | 192.168.1.4       | 0           | BCF31015970 | C Assign Lo | Assig      | gn Location    |        |                        |                           |         |     |
| ê           |                |            |                    | ۵ ն 📥         | AH-190f40-Test1        | CGUEST                      | 6d 1 | 7h 2m     | 10.234.103.93     | 0           | BCF310190F4 | (Extreme    | >> Extreme | e Networks     | >> Ba  | angalore_L >           | > Floor2                  |         |     |
| ж           |                |            |                    | 📥 🖄 🚍         | AH-2a9a40              | NWP1                        | N/A  |           | 20.1.1.71         | 0           | BCF3102A9A  | 4 Extreme   | >> Extreme | e Networks     | >> De  | elhi_L >> Del          | h1_B >> Delf              | i       |     |
| 0           |                |            |                    | •             | AH-5cc440              | Shrisha_Home_NW_Policy      | N/A  |           | 30.1.1.145        | 0           | BCF3105CC4  | 4 Extreme   | >> Extreme | Networks       | >> Ch  | nennai_L >> (          | Chennai_B >               | > (     |     |
| <b>(b)</b>  |                |            |                    | ۵             | AH-5d7ac0              | Shrisha_Home_NW_Policy      | N/A  |           | 30.1.1.150        | 0           | BCF3105D7A  | C Extreme   | >> Extreme | e Networks     | >> Ch  | nennai_L >> (          | Chennai_B >               | > (     |     |
|             |                |            |                    | - 🖻           | AH-7062c0              | Shrisha_Home_NW_Policy      | N/A  |           | 30.1.1.148        | 0           | BCF31070620 | Extreme     | >> Extreme | e Networks     | >> Ch  | nennai_L >> (          | Chennai_B >               | > (     |     |
| •           |                |            |                    | •             | AH-706340              | Shrisha_Home_NW_Policy      | N/A  |           | 192.168.0.108     | 0           | BCF31070634 | Extreme     | >> Extreme | e Networks     | >> Mı  | umbai_L >> I           | /umbai_B >:               | • •     |     |
|             |                |            |                    | •             | AH-706700              | Shrisha_Home_NW_Policy      | N/A  |           | 30.1.1.149        | 0           | BCF31070670 | Extreme     | >> Extreme | e Networks     | >> Ch  | nennai_L >> (          | Chennai_B >               | > (     |     |
|             |                |            |                    | • 8           | AH-706cc0              | Shrisha_Home_NW_Policy      | N/A  |           | 30.1.1.144        | 0           | BCF310706C0 | C Extreme   | >> Extreme | e Networks     | >> Ch  | nennai_L >> (          | Chennai_B >               | > (     |     |
|             |                |            | <<br>10            | 20   50       | 100                    |                             |      |           |                   |             |             |             |            |                |        | H 4 1 2                | н 🗌 🛛                     | >       |     |
| 0           |                |            |                    |               |                        |                             |      |           |                   |             |             |             |            |                |        |                        |                           |         |     |
| javascript  | ><br>:void(0); |            |                    |               |                        |                             |      |           |                   |             |             |             |            |                |        |                        |                           |         | ~ ~ |

Assign Devices

| Search        |    |        |        |
|---------------|----|--------|--------|
| Search        | Pr | review |        |
| Global View   | ^  |        |        |
| BANG_L        |    |        |        |
| BANG_B        |    |        |        |
| Chicago       |    |        |        |
| E Sales       |    |        |        |
| NI salesfloor |    |        |        |
| salesfloor2   | ~  |        |        |
| CANCEL        |    |        | ASSIGN |

6. In ExtremelOT Essentials, configure the IOT policy for the AP by defining a policy, template, and port type. Then push the full configuration to the AP.

| E Extre       | emeCloud    | DI E          | ×       | +                   |                |                   |       |                |                 |                   |         |             |          |      |          |                  |          |                |               |                        | o ×            |
|---------------|-------------|---------------|---------|---------------------|----------------|-------------------|-------|----------------|-----------------|-------------------|---------|-------------|----------|------|----------|------------------|----------|----------------|---------------|------------------------|----------------|
| ← →           | G, G,       | ŵ             |         | 0                   | https://stage. | extremecloudiq.   | com/h | m-webapp/#     | #/extremeiot/de | vices             |         |             |          |      |          |                  | • 🛛 t    | ራ              |               | III\ C                 | : . Ξ          |
| 6 Gett        | ting Starte | ed 🛅 Business |         | Lab 🗎 Private       | e Cloud Lab 🔳  | Connect - Locatio | n E   | IOT Essentials |                 |                   |         |             |          |      |          |                  |          |                |               |                        |                |
| •••           | Ext         | remeClou      | ud la   | Q Pilot             |                |                   |       |                |                 |                   |         |             |          | Q    | 0        | <b>A</b> 18      | Θ        | xiqex<br>Extre | tremeqa<br>me | pps q3r5-00            | <sup>2</sup> E |
| ۵             | CES         | Extrem        | nelC    | <b>T</b> Essentials |                |                   |       |                |                 |                   |         |             |          |      |          |                  |          |                |               | 0                      | ^              |
| ¢>            | DEVIC       | Τ.            | Ext     | remelOT View        |                |                   |       |                |                 |                   |         |             |          |      | Showin   | g1of1            | 1 Select | ted   Se       | elect: All    | Pages, None            |                |
| *>            | - ST        |               | $\perp$ | / 1                 |                |                   |       | Ente           | r Hostname, N   | IAC Addr or       | Serial  | SEARCH      |          | A    | CTIONS   |                  | UPDAT    | E DEVI         | CES           | <b></b> C              |                |
| di >          | ENTIA       |               |         | EXTREMEIOT          | STATUS         | HOST NAME         |       | POLICY         | UPTIME          | MGT IP<br>ADDRESS | CLIENTS | 6 MAC       | LOCATION | Extr | remeiOT  | Setup            |          |                | RSION         | UPDATED                |                |
|               | DT ESS      |               |         | Assigned            | • 2 *          | AH-006480         |       | XIOT TEST      | 12d 2h 49m      | 20.1.112          | 4       | 7C95B100648 | Assign   | Cha  | inge Ext | remelOT<br>ation | Status   | >              | 0.0 (1        | 2020-11-26<br>05:20:11 |                |
| ô             | REMEIO      |               |         |                     |                |                   |       |                |                 |                   |         |             |          |      |          |                  |          |                |               | ,                      |                |
| ж             | EXT         |               |         |                     |                |                   |       |                |                 |                   |         |             |          |      |          |                  |          |                |               |                        |                |
| 0             |             |               |         |                     |                |                   |       |                |                 |                   |         |             |          |      |          |                  |          |                |               |                        | - 1            |
| 6             |             |               |         |                     |                |                   |       |                |                 |                   |         |             |          |      |          |                  |          |                |               |                        |                |
| •             |             |               |         |                     |                |                   |       |                |                 |                   |         |             |          |      |          |                  |          |                |               |                        |                |
|               |             |               |         |                     |                |                   |       |                |                 |                   |         |             |          |      |          |                  |          |                |               |                        |                |
|               |             |               |         |                     |                |                   |       |                |                 |                   |         |             |          |      |          |                  |          |                |               |                        |                |
|               |             |               |         |                     |                |                   |       |                |                 |                   |         |             |          |      |          |                  |          |                |               |                        |                |
| 0             |             |               |         |                     |                |                   |       |                |                 |                   |         |             |          |      |          |                  |          |                |               |                        |                |
| $\rightarrow$ | >           |               |         |                     |                |                   |       |                |                 |                   |         |             |          |      |          |                  |          |                |               |                        | ~ .            |

X ExtremeIOT Setup **Network Policy Settings** Use existing Policy XIOT TEST Policy Name\* Device Timezone\* (GMT-11:00) Pacific/Midway Ŧ **Device Template Settings for AP150W** Use existing Template ExtremelOT Template Template Name \* **Country Code** ---\* Wired Port Type Settings CANCEL FINISH

7. By default, a "deny-all" rule is pushed to the AP. Create a user profile to allow target traffic to pass through.

Select User profiles and +. Note: Only firewall configurations are supported. VLAN configurations are not supported. ExtremeCloud IQ × +  $\leftarrow$ > O @ https://stage.extremecloudiq.com/ □☆ たん ビ Q (S) ♠<sup>■</sup> (O) sigextremeqapps q3r5-002 Extreme -ExtremeCloud IQ Pilot 0 Extreme**IOT**Essentials ٠ Dashboard User Profiles \* Devices **+** / % \* NAME di i Clients USED B default-profile User Profiles default-guest-profile ÷ Shrisha\_UP ж XIOT\_UP\_DENY\_ALL 4 Ð IOT\_Policy YT\_DHCP 4 • ? / /wtremeiot/userProfile http 🖺 🖅 🖪 ExtremeCloud IQ 🛛 🗙 🕂 🗸 0 @ https://stage.extremecloudiq.com/hm-webapp/#/extremeiot/userProfile □☆ ☆ ん ピ 4 0 ExtremeloT Essentials Create User Profile \* User Profile User Profile Name\* YT\_DHCP î Connect to \* VLAN VLAN Group ж ¥ + ⊒ Youtube\_VLAN 0 SECURITY Ŷ 4 Firewall Rules ON IP Firewall MAC Firewall YT\_DHCP\_OUT PROFILES + / = 1 Outbound Traffic \* Deny SOURCE IP DESTINATION IP SERVICE ACTION LOGGING ORDER USER Any Any DHCP-Server PERMIT OFF **↑** ↓ OFF Any YOUTUBE PERMIT Any Any EXTREMENOT ESSENTIALS **Λ**Ψ Any Any YOUTUBEM PERMIT OFF ? CANCEL JSER PROFIL

### 8. Add a policy group mapping to the user profile you just configured.

| ₽ €                           | E ExtremeCloud IQ × + ×   | ~                           |                                                  |          |              |     |   |            |                          | - 0           | ×               |
|-------------------------------|---------------------------|-----------------------------|--------------------------------------------------|----------|--------------|-----|---|------------|--------------------------|---------------|-----------------|
| $\leftarrow \rightarrow$      | b 🕼 🔒 https://stage.extr  | emecloudiq.com/hm-webapp/#/ | 'extremeiot/groups                               |          |              |     |   |            | □ ☆                      | \$= L 1       | e               |
|                               | ExtremeCloud IQ Pilot     |                             |                                                  |          |              | Q   | 0 | • •        | xigextremegap<br>Extreme | ps q3r5-002   | E ^             |
| ۵                             |                           |                             | als                                              |          |              |     |   |            |                          | •             |                 |
| •                             | Dashboard                 | Policy Groups               |                                                  |          |              |     |   |            |                          |               | - 1             |
| *>                            | Devices                   | + / =                       |                                                  |          |              |     |   |            |                          |               | - 1             |
| alı ə                         | Clients                   | POLICY GROUP NAME           |                                                  |          | USER PROFILE |     |   |            |                          |               | - 1             |
| •                             | User Profiles             | DIOT PG                     |                                                  |          | IOT_Policy   |     |   |            |                          |               | . 1             |
| e I                           | Policy Groups             | YT_DHCP_PG                  |                                                  |          | YT_DHCP      |     |   |            |                          |               | - 1             |
| ×                             |                           |                             |                                                  |          |              |     |   |            |                          |               | - 1             |
|                               |                           |                             |                                                  |          |              |     |   |            |                          |               | - 1             |
|                               |                           |                             |                                                  |          |              |     |   |            |                          |               |                 |
| 0                             |                           |                             |                                                  |          |              |     |   |            |                          |               |                 |
| •                             |                           |                             |                                                  |          |              |     |   |            |                          |               |                 |
|                               |                           |                             |                                                  |          |              |     |   |            |                          |               | - 1             |
|                               |                           |                             |                                                  |          |              |     |   |            |                          |               | - 1             |
|                               |                           |                             |                                                  |          |              |     |   |            |                          |               | - 1             |
|                               |                           |                             |                                                  |          |              |     |   |            |                          |               | - 1             |
|                               |                           |                             |                                                  |          |              |     |   |            |                          |               | - 1             |
|                               |                           |                             |                                                  |          |              |     |   |            |                          |               | - 1             |
|                               |                           |                             |                                                  |          |              |     |   |            |                          |               | - 1             |
|                               |                           |                             |                                                  |          |              |     |   |            |                          |               | - 1             |
| 0                             | ~                         |                             |                                                  |          |              |     |   |            |                          |               | - 1             |
| >                             | < 2                       |                             |                                                  |          |              |     |   |            |                          |               | - 1             |
| 6 -                           | E ExtremeCloud IQ × +     | ~                           |                                                  |          |              |     |   | C. A. Com  |                          | - 0           | × 1             |
| $\leftrightarrow \rightarrow$ | b a https://stage.extr    | emecloudiq.com/hm-webapp/#/ | extremeiot/groups                                |          |              |     |   |            | □ ☆                      | たんし           | e               |
| ••                            | ExtremeCloud IQ Pilot     |                             |                                                  |          |              | Q   | 0 | <b>≜</b> □ | e xigextremed            | apps q3r5-002 | ۱E <sup>^</sup> |
| ۵                             |                           | New                         | n Believ Group                                   |          |              | ×   |   |            |                          | 0             |                 |
| ¢>                            | Policy Groups             | Nev                         | v Policy Group                                   |          |              | - 1 |   |            |                          |               |                 |
| *>                            | + / 1                     | Polic                       | y Group Name *                                   |          |              | - 1 |   |            |                          |               |                 |
| du >                          | POLICY GROUP NAME         | User                        | Profile *                                        |          |              | - 8 |   |            |                          |               |                 |
|                               | IOT PG                    | Sel                         | ect One                                          | A        |              | - 1 |   |            |                          |               |                 |
|                               | T_DHCP_PG                 | Sel                         | ect One                                          | 1        |              | - 1 |   |            |                          |               |                 |
|                               |                           |                             |                                                  |          |              | _   |   |            |                          |               |                 |
| *                             |                           | def                         | ault-guest-profile                               |          |              |     |   |            |                          |               |                 |
| Q                             |                           | det<br>Shr<br>XIC           | ault-guest-profile<br>risha_UP<br>DT_UP_DENY_ALL |          |              |     |   |            |                          |               |                 |
| Ċ                             |                           | def<br>Shr<br>XIC           | ault-guest-profile<br>isha_UP<br>DT_UP_DENY_ALL  | ×        |              |     |   |            |                          |               |                 |
|                               |                           | det<br>Shu<br>XIC           | ault-guest-profile<br>isha_UP<br>DT_UP_DENY_ALL  | ×        | CANCEL S     | AVE |   |            |                          |               | •               |
| ۰                             |                           | det<br>Shu<br>XIC           | ault-guest-profile<br>isha_UP<br>DT_UP_DENY_ALL  | ×        | CANCEL       | AVE |   |            |                          |               | •               |
| •                             |                           | det<br>Shu<br>XiC           | ault-guest-profile<br>isha_UP<br>YT_UP_DENY_ALL  | ×        | CANCEL       | AVE |   |            |                          |               | •               |
| ۰                             |                           | det<br>Shri<br>XiC          | ault-guest-profile<br>isha_UP<br>XT_UP_DENY_ALL  | <u>×</u> | CANCEL       | AVE |   |            |                          |               |                 |
| •                             |                           | det<br>Shu<br>XiC           | ault-guest-profile<br>isha_UP<br>Y_UP_DENY_ALL   |          | CANCEL       | AVE |   |            |                          |               | •               |
| •                             | Ge                        | det<br>Shi<br>Xit           | ault-guest-profile<br>isha_UP<br>IT_UP_DENY_ALL  |          | CANCEL       | AVE |   |            |                          |               |                 |
| •                             | GROUPS                    | det<br>Shi<br>XiG           | ault-guest-profile<br>isha_UP<br>VT_UP_DENY_ALL  | ×        | CANCEL S     | AVE |   |            |                          |               |                 |
| •                             | DUICY GROUPS              | det<br>Shri<br>XiC          | ault-guest-profile<br>isha_UP<br>XT_UP_DENY_ALL  | ~        | CANCEL       | AVE |   |            |                          |               | 4               |
| •                             | s - Poulcy GROUPS         | det<br>Shri<br>XiC          | ault-guest-profile<br>isha_UP<br>DT_UP_DENY_ALL  |          | CANCEL       | AVE |   |            |                          |               |                 |
| •                             | ATIALS - POLICY GROUPS    | det<br>Shr<br>Xic           | ault-guest-profile<br>isha_UP<br>DT_UP_DENY_ALL  |          | CANCEL       | AVE |   |            |                          |               |                 |
| •                             | ESENTIALS - POLICY GROUPS | det<br>Shu<br>Xi            | ault-guest-profile<br>isha_UP<br>DT_UP_DENY_ALL  |          | CANCEL 5     | AVE |   |            |                          |               |                 |

#### E ExtremeCloud IQ × + → ひ ŵ A https://stage.extremecloudiq.com/hm-webapp/#/extremeiot/client 4 Q (S A B A Street Contraction of the street of the street ----ExtremeCloud IQ Pilot • ExtremeIOTEssentials 0 Dashboard ASSIGN POLICY GROUP \* Devices REAL TIME HISTORICAL 5 Connected Clients. Last Updated at 2020-11-26 13:42:50 - G ± III ExtremelOT View Clients STATUS CONNECTION HOST NAME CONNECTION IPV4 MAC OS TYPE VLAN di i POLICY GROUP USER PROFILE PORT TYPE LOCATION • User Profiles 0 CONNECTED 0.0.0.0 00505652E89 unknown 1 IOT PG IOT Policy IOT PORT VIRED ÷ CONNECTED 0.0.0.0 00505656964 unknown 1 IOT PG IOT\_Policy IOT PORT Policy Groups 0 Win-Client-25 CONNECTED 2011130 000C2989437 Windows... 450 YT DHCP PG YT DHCP IOT PORT ж 🗌 🔞 WIRED Windows-Cl... CONNECTED 20.1.1.128 503EAA9FC2/ Windows... 1 IOT PG IOT\_Policy IOT PORT • 🗌 🚳 WIRED CONNECTED 0000 14612FEE500/ unknown 1 IOT PG IOT\_Policy IOT PORT ଡ < 0 ? > < K 🖶 🕫 🖪 ExtremeCloud IQ X + 🗸 - 0 4 0 a https://stage.extremecloudiq.com/hm-webapp/#/extremeiot/clients □☆ ☆ ℓ ピ Q (S A B Xiqextremeqapps q3r5-002) ExtremeCloud IQ Pilot 0 Extreme IOT Essential 0 × Assign Policy Group T REAL TIME HISTORICAL - G ± m 5 Connected Clients. I Select One ExtremelOT View Select One E STATUS CONNER CONNECTIO LAST SESSION START TIME DEVICE None 0 IOT PG 2020-11-26 0 YT\_DHCP\_PG 2020-11-26 05:13:17 0 ж 0 0 ESSENTIALS - CLIENTS ?

### 9. Plug the IoT device into the port. Then, under **Clients**, select the device and assign the policy.

| 10.         | to assign the p             | JOIICy        |                    | uevi           | ८८, ३८    |                      | e uevi       | ce, a             | nu pu   |             | : 001    | ngui        |                      | / IL           | _      |
|-------------|-----------------------------|---------------|--------------------|----------------|-----------|----------------------|--------------|-------------------|---------|-------------|----------|-------------|----------------------|----------------|--------|
| ÷ 19        | ExtremeCloud IQ × +         | ~             |                    |                |           |                      |              |                   |         |             |          |             | - 1                  | -              |        |
| +           | → O ŵ 🗄 https://stage.extre | emecloudiq.co | n/hm-webapp/#/extr | remeiot/device | 25        |                      |              |                   |         |             |          | _           | A                    | t 5≡ ‰         | E ···· |
|             | ExtremeCloud IQ Pilot       |               |                    |                |           |                      |              |                   |         |             | ٩ (      |             | e Extreme            | qapps q3r5-00  | 2  E   |
| ۵           |                             | Extrem        | ICIOT Essentials   |                |           |                      |              |                   |         |             |          |             |                      | 0              | ^      |
| <b>\$</b> > | Dashboard                   | T.            | ExtremeIOT View    |                |           |                      |              |                   |         |             | Sho      | wing 2 of 2 | O Selected   Select: | All Pages, Non | e      |
| *>          | Devices                     |               | ⊥ / ≣              |                |           |                      | ie, MAC Addr | or Serial         | SEARCH  |             | ACT      | IONS        | UPDATE DEVICES       | <b></b> C      |        |
| di s        | Clients                     |               | EXTREMEIOT         | STATUS         | HOST NAME | POLICY               | UPTIME       | MGT IP<br>ADDRESS | CLIENTS | MAC         | LOCATION | SERIAL #    | MODEL                | OS VERSION     | L      |
| •           | User Profiles               |               | Assigned           | ▲ 🛛 🛪          | AH-005100 | ExtremeIOT<br>Policy | 0d 8h 35m    | 20.1.1.111        | 1       | 7C95B100510 | ( Assign | 015017072   | 4003; AP150W         | 10.0.10.0 (1   | ć      |
| ô           | Policy Groups               |               | Assigned           | ▲ 🛛 🛪          | AH-006480 | XIOT TEST            | 1d 6h 22m    | 20.1.1.112        | 5       | 7C95B10064  | 8 Assign | 015017072   | 40110 AP150W         | 10.0.10.0 (1   | ć      |
| ж           |                             |               |                    |                |           |                      |              |                   |         |             |          |             |                      |                |        |
| 0           |                             |               |                    |                |           |                      |              |                   |         |             |          |             |                      |                |        |
| രം          |                             |               |                    |                |           |                      |              |                   |         |             |          |             |                      |                |        |
| •           |                             |               |                    |                |           |                      |              |                   |         |             |          |             |                      |                |        |
|             |                             |               |                    |                |           |                      |              |                   |         |             |          |             |                      |                |        |
|             |                             |               |                    |                |           |                      |              |                   |         |             |          |             |                      |                |        |
|             |                             |               |                    |                |           |                      |              |                   |         |             |          |             |                      |                | - 1    |
|             |                             |               |                    |                |           |                      |              |                   |         |             |          |             |                      |                | - 8    |
|             |                             |               |                    |                |           |                      |              |                   |         |             |          |             |                      |                | - 1    |
|             |                             |               |                    |                |           |                      |              |                   |         |             |          |             |                      |                | - 8    |
|             |                             |               |                    |                |           |                      |              |                   |         |             |          |             |                      |                | - 1    |
|             |                             |               |                    |                |           |                      |              |                   |         |             |          |             |                      |                | - 8    |
| 0           |                             |               |                    |                |           |                      |              |                   |         |             |          |             |                      |                | - 11   |
| >           | < 1                         |               |                    |                |           |                      |              |                   |         |             |          |             |                      |                |        |
|             | Ľ                           |               |                    |                |           |                      |              |                   |         |             |          |             |                      |                | ~      |

10. To assign the policy to the device select the device, and push the configuration to it

The ExtremeIOT Essentials Summary page begins to load data and display analytics.

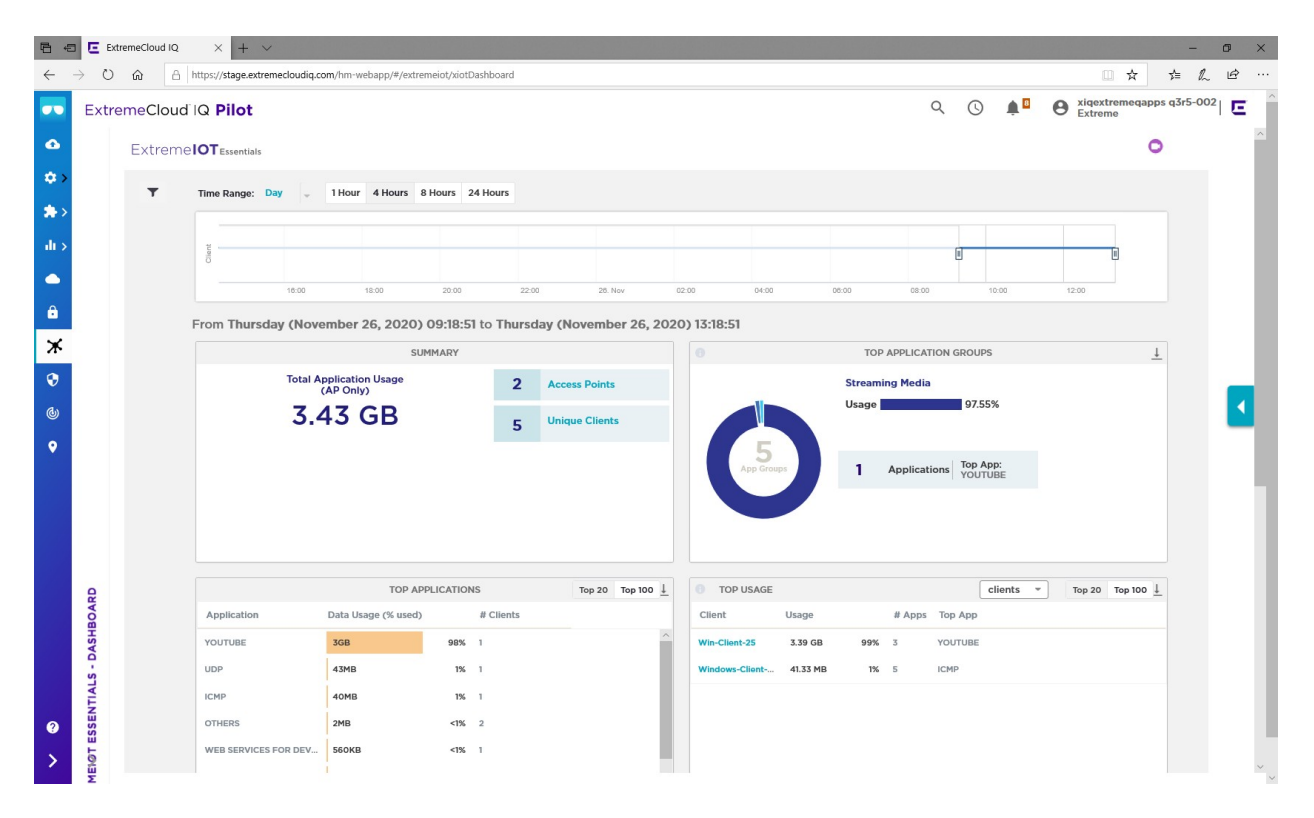

#### End of document